USER MANUAL

# Step by Step process to apply for Inspections for electrical installation

SAFEDOT E SOLUTIONS PVT. LTD.

# **INTRODUCTION**

# 1. PURPOSE

The purpose of this User Manual is to help the Contractor, supervisor, site owner to guide how to process the workflow on the CEI Portal.

## 2. IMPORTANT POINTS

The URL to be used http://ceiharyana.com/

# **ROLES WISE STEPS**

### 1. Contractor

1. On accessing the URL below mentioned login screen will be displayed:

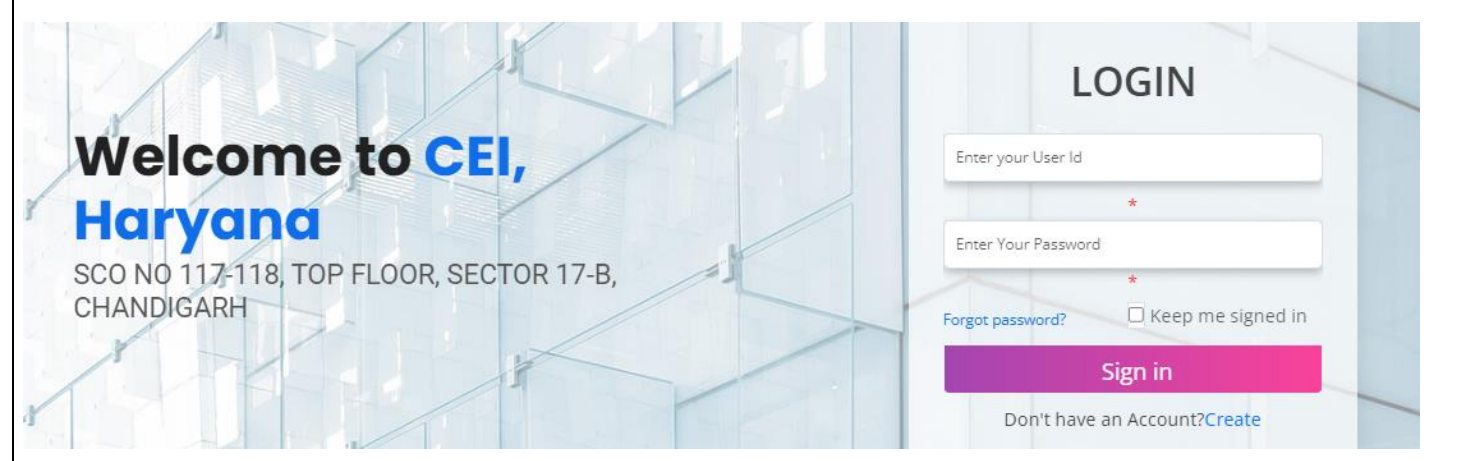

- 2. Login page will be displayed where contractor will enter username and password to login.
- 3. Username will be their license number and default password "123456".
- 4. Contractor will change password immediately for security reasons.
- 5. In case of any issue faced to login in the system please send a mail to <u>ceihelpdesk2024@gmail.com</u> and call on "7696438770".
- 6. After successful login, Dashboard will be displayed on the left side where contractor as displayed below:

| nboard                  |                                                  |                                           |                          |
|-------------------------|--------------------------------------------------|-------------------------------------------|--------------------------|
| <pre>c Intimation</pre> |                                                  | WORK INTIMATION                           |                          |
| Intimations History     |                                                  |                                           |                          |
| al Pending Test         | Site Owner Information                           |                                           |                          |
| ce Renewal              | Applicant Type *                                 | Electrical Installation For *             |                          |
|                         | Select 🗸                                         | Select                                    | ~                        |
| Taken                   | Name of Owner/ Consumer *                        | Address of Site(Preferred As Per Demand N | otice of Utility or Elec |
| temove Staff            | As Per Demand Notice of Utility or Electricity B |                                           |                          |
| ned Inspections         | State                                            | District *                                | PinCode                  |
|                         | Haryana                                          | Select                                    | •                        |
|                         | Contact Number (Site Owner) *                    | Email *                                   |                          |
|                         |                                                  |                                           |                          |

- 7. The side bare will be consist of these options.
- 8. On the selection of the work intimation tab the screen will open as above where contractor can create the work intimation.
- 9. First Contractor will collect the below information of Site owner to submit the work intimation:
  - a) Name of owner
  - b)PAN card of owner
  - c) Address of site.
  - d)Contact number
  - e) Email Address
- 10. Contractor will enter all the details as per below screens to create the work intimation.

| te Owner Information                             |                                    |                                                |  |
|--------------------------------------------------|------------------------------------|------------------------------------------------|--|
| Applicant Type *                                 | Electrical Installation For *      |                                                |  |
| Select                                           | ✓ Select                           | *                                              |  |
| Name of Owner/ Consumer *                        | Address of Site(Preferred As Per D | emand Notice of Utility or Electricity Bill) * |  |
| As Per Demand Notice of Utility or Electricity E | 3                                  |                                                |  |
| State                                            | District *                         | PinCode                                        |  |
| Haryana                                          | Select                             | ♥                                              |  |
| Contact Number (Site Owner) *                    | Email *                            |                                                |  |

#### Application type – Select from the dropdown

| Applicant Type *                                               |   |
|----------------------------------------------------------------|---|
| Select                                                         | ~ |
| Select                                                         |   |
| Private/Personal Installation<br>Other Department/Organization |   |

11. Selecting private/personal installation will reflect new column to provide a PAN number.

12. Selecting other department/organization will reflect new column to provide TAN number. Electrical installation for – Select from the dropdown

| Individual Pe | rson 🗸 |
|---------------|--------|
|               |        |
| Select        |        |

| rpe of Premises *               | Highest Voltage Level of Installation *                                                           |                     |         |
|---------------------------------|---------------------------------------------------------------------------------------------------|---------------------|---------|
| Select                          | ✓ Select                                                                                          | •                   |         |
| there any Sanction Load Issue * | Total Capacity to be installed in KVA (Capacity of<br>Substration Transformer & Generating Set) * |                     |         |
|                                 |                                                                                                   |                     |         |
| Inst                            | allation Type                                                                                     | No of Installations |         |
| Line                            | allation Type                                                                                     | No of Installations | 8       |
| Line<br>Substation Transformer  | allation Type                                                                                     | No of Installations | ©<br>() |

Type of premises – Select from the dropdown

Highest Voltage Level of Installation – Select

#### Type of Premises \*

| Select 🗸                |
|-------------------------|
| Select                  |
| Domestic                |
| Commercial              |
| Govt. Site              |
| Industry                |
| Cinema                  |
| Hospital                |
| Educational Institution |
| Power Utility           |
| Farm                    |
| Lift                    |
| Other                   |

Highest Voltage Level of Installation \*

| Select                        | 1 |
|-------------------------------|---|
| Select                        |   |
| upto 650 V                    |   |
| Above 650 V and up to 11 KV   |   |
| Above 11 KV and up to 33 KV   |   |
| Above 33 KV and up to 66 KV   |   |
| Above 66 KV and up to 132 KV  |   |
| Above 132 KV and up to 220 KV |   |
| Above 220 KV and up to EHT    |   |

Select "Is there any Sanction Load Issue" \*

Enter "Total Capacity to be installed in KVA (Capacity of Substation Transformer & Generating Set)"

| entative Work St | art Date *        | Tentative Work Completition Date * | Work/Testing order issued by Department/Owner |
|------------------|-------------------|------------------------------------|-----------------------------------------------|
| dd/mm/yyyy       | D                 | dd/mm/yyyy                         | Salact                                        |
|                  | Name              | Competency Certificate Number      | Valid Upto                                    |
|                  | Supervisortestttt | 8130                               | 23/08/2024                                    |
|                  | T                 |                                    |                                               |

- The attached supervisor will reflect on the screen, contractor need to select the supervisor to assign them this work intimation.
- This supervisor will create the test report for this work intimation.
- Click on the submit button to submit the work intimation or on the reset button to reset the entered data.
- On Submit email will be sent to Site owner with their user credentials to login in to the application.
- This intimation will fall on the supervisor login, they need to login and process the further steps.

## 2. Contractor (Step 2)

• Contractor will login again to verify the test report.

• After the login the contractor need to go to the section as below screen to verify the test report.

|   | Work Intimation                  | ntimation WORK COMPLETETION AND TEST REPORT DETAILS |                 |                         |                          |                              |          |  |  |
|---|----------------------------------|-----------------------------------------------------|-----------------|-------------------------|--------------------------|------------------------------|----------|--|--|
|   | Work Intimations History         |                                                     |                 |                         |                          |                              |          |  |  |
|   | Approval Pending Test<br>Reports | Search: Au                                          | ito Search      |                         |                          |                              |          |  |  |
|   | Linner Densuel                   | SNo                                                 | Intimation Id   | SiteOwner               | Installation Type        | Voltagelevel                 | Approval |  |  |
| 5 | Licence Renewal                  | 1                                                   | 8129/2024/W0008 | Manish/Panchkula        | Line-1                   | Above 66 KV and up to 132 KV | Pending  |  |  |
| 8 | Action Taken                     | 2                                                   | 8129/2024/W0005 | SAFEDOTES/Panipat       | Substation Transformer-2 | Above 650 V and up to 11 KV  | Pending  |  |  |
| 8 | Add/Remove Staff                 | 3                                                   | 8129/2024/W0001 | Pardeep Kumar/Panchkula | Line-1                   | Above 650 V and up to 11 KV  | Pending  |  |  |
| 8 | Returned Inspections             | 4                                                   | 8129/2024/W0001 | Pardeep Kumar/Panchkula | Substation Transformer-1 | Above 650 V and up to 11 KV  | Pending  |  |  |
|   |                                  |                                                     |                 |                         |                          |                              |          |  |  |

- Select the particular intimation id of the test report which contractor want to verify.
- After clicking on the particular intimation id, the next screen will be as below

|                             |                        |                                  | Print                |  |
|-----------------------------|------------------------|----------------------------------|----------------------|--|
| Work Intimation Details     |                        |                                  |                      |  |
| Electrical Installation For |                        | Name of Owner/ Consumer          |                      |  |
| Select                      |                        | Manish                           |                      |  |
| Address                     |                        | Contact Details                  |                      |  |
| PANCHKULA                   |                        | 9090909090                       |                      |  |
| Type of Premises            |                        | Highest Voltage Level of Work    |                      |  |
| Domestic                    |                        | Above 66 KV and up to 132 KV     |                      |  |
| Work Start Date             |                        | Tentative Work Completition Date |                      |  |
| 10-05-2024                  | 10-05-2024             |                                  | 28-06-2024           |  |
|                             |                        |                                  |                      |  |
| Test Report Details         |                        |                                  |                      |  |
|                             |                        |                                  |                      |  |
| Voltage of Line             | Length of Line (in KM) |                                  | Line Type            |  |
| 132kV                       | 10                     |                                  | Overhead             |  |
| No of Circuit               | Conductor Type         |                                  | Number of Pole/Tower |  |
| Single                      | Bare                   |                                  | 23                   |  |

- All the details will be in the read only format, contractor can print this application by clicking on the print button.
- On the below these details the send OTP button visible from where the contractor will receive the OTP on their mail.

| Test Report Prepared Detail | s (TL-203)                                   |                   |  |
|-----------------------------|----------------------------------------------|-------------------|--|
| Test Report Created Date    | Prepared By                                  | Enter OTP*        |  |
| 17-06-2024                  | 8130/Supervisortestttt                       |                   |  |
|                             |                                              |                   |  |
|                             | Verify<br>Submit Will be Enable When You Ver | rify Your Details |  |

- After clicking on the OTP, the next details will open where they need to provide the OTP, system will verify the OTP and report will be submitted to the site owner.
- Site Owner will login to process it for the further.